## Cómo usar Gameday Housekeeping Daily

Pasos diarios para la efectividad del hotel (una lista de verificación del ama de llaves ejecutiva)

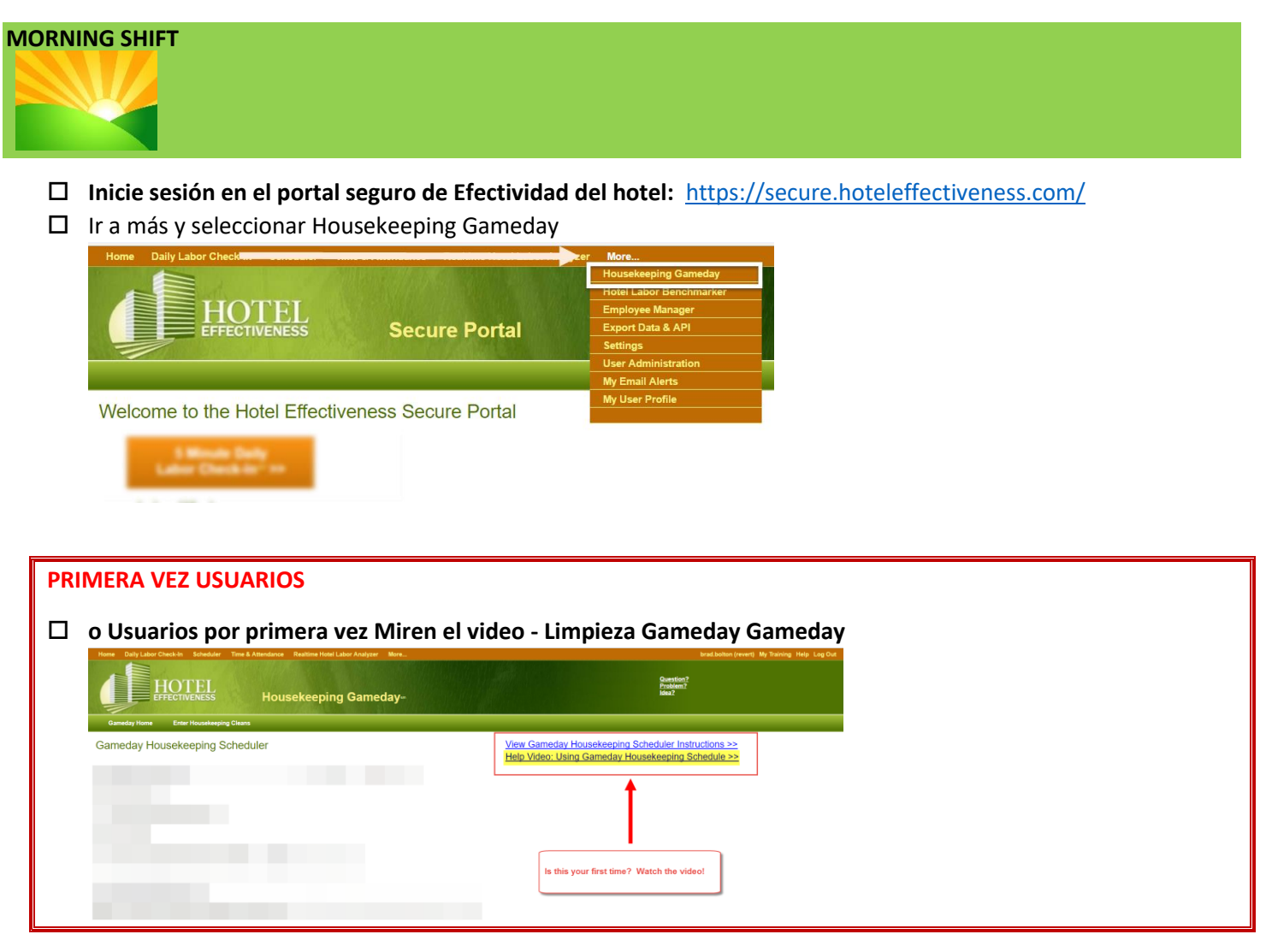

## **Usuarios experimentados**

Usuarios experimentados proceden a - Gameday Scheduling Grid

| Home Dally Labor Check-In Scheduler Time & Attendance Realtime Hotel Labor Analyzer More                                                                                                    | brad.bolton (revert) My Training Help Log Out                                                             |
|----------------------------------------------------------------------------------------------------|----------------------------------------------------------------------------------------------------|
| HOTEL<br>Housekeeping Gameday-                                                                                                    | Question?<br>Poleen?<br>Mas?                                                                              |
| Gameday Home Enter Housekeeping Cleans                                                                                                    |                                                                                                    |
| Gameday Housekeeping Scheduler                                                                                                    | View Gentedas Housekeeping Scheduler Instructions ++<br>Help Video Using Genedas Housekeeping Schedule ++ |
| • 09/21/2016 (mm/dd/yyyy)                                                                                                    |                                                                                                    |
| Room Attendant List:                                                                                                    |                                                                                                    |
| Show All Active Room Atlendants                                                                                                    |                                                                                                    |
| Show Only Scheduled Recon Attendants                                                                                                    |                                                                                                    |
| Onlines Settings                                                                                                    |                                                                                                    |
| Extend Shift for Unnaid/Part Break Time (in Minutes) 30                                                                                                    |                                                                                                    |
| Override a Starting Shift Two for All Room Attendants: 08:00 AM (HH MM AMPM)                                                                                                    |                                                                                                    |
| Override a Starting Shift The for All Room Attendants: 08:00 AM (HH:MM AMPM)                                                                                                    |                                                                                                    |
| Go to Gameday Scheduling Grid >>                                                                                                    |                                                                                                    |
| Note: The Gameday Housekeening Scheduler only writes if you have a Labor Plan for Boom Attendant that Varies Based on Cleans                                                                        |                                                                                                    |
| Note: The Gameday mousekeeping acceduler only works in you have a Labor Plan for Room Attendant that Vanes based on Cleans<br>It does not work if you have a fixed or fiered plan for this position |                                                                                                    |

□ Asignar tipos limpios usando el Gameday de limpieza

 Recuerde que los minutos por habitación en cada tipo de habitación son para ayudarlo a mantenerse alineado con los horarios existentes de los asistentes de habitación. A medida que se asignan las habitaciones, el número de habitaciones multiplicado por los minutos asignados se calcula para mostrar el tiempo estimado de parada de

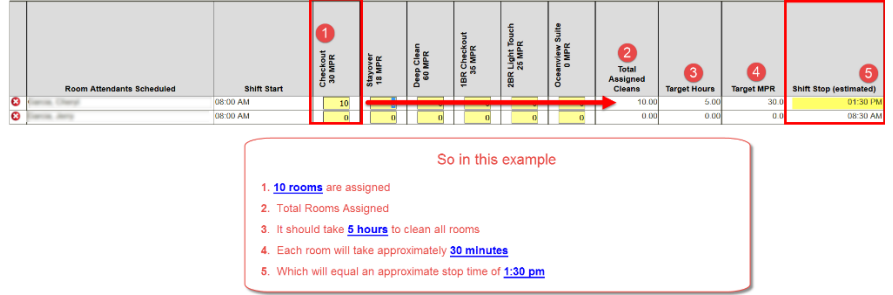

cambio.

□ Click Haga clic en Guardar e Imprimir

| 0                         | Jones, Jerry        | 08:00 AM | 0     | 0     | 0     | 0    | 0.00   | 0.00  | 0.0  | 08:30 AM |
|---------------------------|---------------------|----------|-------|-------|-------|------|--------|-------|------|----------|
| ω                         | Mccrossen-Orr, Tami | 08:00 AM | 0     | 0     | 0     | 0    | 0.00   | 0.00  | 0.0  | 08:30 AM |
| ω                         | Nelson, Stephanie   | 08:00 AM | 0     | 0     | 9     | 0    | 9.00   | 9.00  | 60.0 | 05:30 PM |
| ω                         | Nelson, Robin       | 08:00 AM | 0     | 9     | 0     | 0    | 9.00   | 4.35  | 29.0 | 12:51 PM |
| ω                         | Parker, Robert      | 08:00 AM | 0     | 0     | 0     | 0    | 0.00   | 0.00  | 0.0  | 08:30 AM |
| Ο                         | Sanchez, Willma     | 08:00 AM | 9     | 0     | 0     | 0    | 9.00   | 2.70  | 18.0 | 11:12 AM |
| Θ                         | Schwarz, Kayla      | 08:00 AM | 0     | 0     | 0     | 0    | 0.00   | 0.00  | 0.0  | 08:30 AM |
| ω                         | Smith, Adam         | 08:00 AM | 0     | 0     | 0     | 0    | 0.00   | 0.00  | 0.0  | 08:30 AM |
| ω                         | Smith, Joe          | 08:00 AM | 0     | 0     | 0     | 0    | 0.00   | 0.00  | 0.0  | 08:30 AM |
| Add New Room Attendant >> |                     |          |       |       |       |      |        |       |      |          |
| All                       | Room Attendants     |          | 63.00 | 57.00 | 32.00 | 2.00 | 154.00 | 78.47 | 30.6 |          |
|                           |                     |          |       |       |       |      |        |       |      |          |

| Data Quality Check     |        |
|------------------------|--------|
| Total Cleans Assigned: | 154.00 |
|                        |        |

| Yesterday's Rooms Sold | 149               |   |
|------------------------|-------------------|---|
| Rooms Left to Assign   | -5.00             |   |
| Save Room Cleans to    | Night Audit Entry | - |

PDF 
Excel

Note the Room Cleans assigned will go directly to Night Audit.

Save a Draft and Exit

## TARDE / TARDE CAMBIO

(Si el ama de llaves ejecutiva trabaja el turno de tarde, esta información también podría ser ingresada por Auditor nocturno directamente en la entrada de auditoría nocturna. Si el auditor nocturno ingresa, omita este paso).

- □ Asistentes de habitación entregan sus hojas de asignación
- □ Executive Housekeeper hace cualquier ajuste o cambio dentro de Gameday Housekeeping
  - Para ingresar la cantidad de habitaciones limpiadas o hacer ajustes:
    - 1. Inicia sesión en Hotel Effectiveness: <u>https://secure.hoteleffectiveness.com/</u>
    - 2. Ir a 'Más'
    - 3. Seleccione Gameday Housekeeping

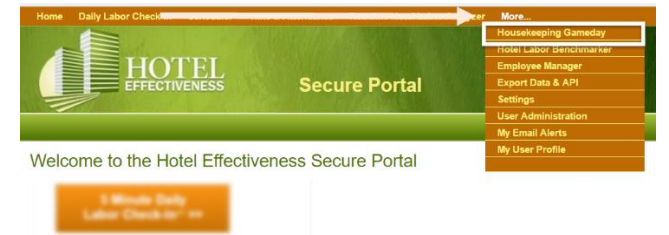

4. Haga clic en Enter Housekeeping Cleans

| Home Daily Labor C                                                      | heck-In Scheduler Time & Attendance Realtime Hotel Labor Analyzer More                                                                         |
|-------------------------------------------------------------------------|----------------------------------------------------------------------------------------------------|
|                                                                         | HOTEL Housekeeping Gameday                                                                                                    |
| Gameday Home                                                            | Enter Housekeeping Cleans                                                                                                    |
| Gameday Ho                                                              | usekeeping Scheduler                                                                                                    |
| Hampton Inn &                                                           | • 09/21/2016 (mm/dd/yyyy)                                                                                                    |
| Home Daily Labor Check-In                                               | Scheduler Time & Attendance Realtime Hotel Labor Analyzer More                                                                                 |
| HOT                                                                     | EL<br>Mess Housekeeping Gameday-                                                                                                    |
| Gameday Home Enter H                                                    | pusekeeping Cleans                                                                                                    |
| Enter House                                                             | keeping Cleans                                                                                                    |
| What is this?<br>Cleans ergeneuthere should be cre                      | anst on an and the room and and the completion is may not chars based on minutes Per House will PR) Cleaned will update when edits             |
| are saved. Updating these entries<br>Audit Entry, linces charge will up | is the same as entering them into Night Audit Entry and will overwrite any changes already entered there if a user edits the cleans from Night |

Estos totales individuales para cada asistente de habitación se transferirán automáticamente a la Entrada de Auditoría Nocturna.

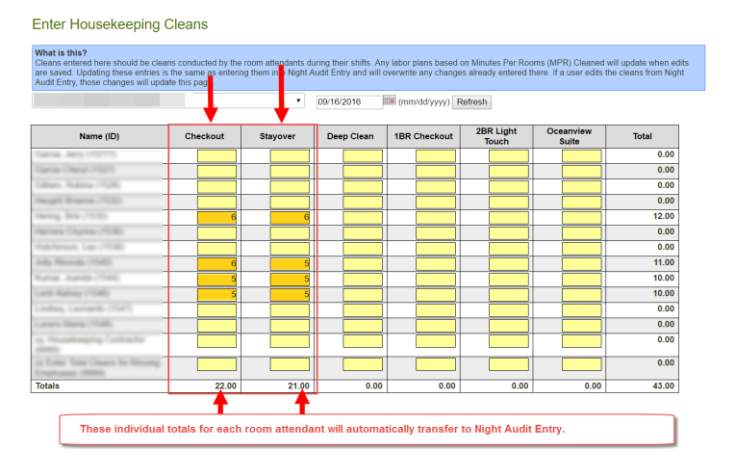

5. Click Save and Exit